# 非北京生源毕业生管理操作指南

### (单位申报)

#### 一、单位注册

进入非北京生源毕业生管理系统(图1)后,点击"单位注册"按钮, 在弹出对话框(图2)中填写单位信息,点击"确认注册"完成系统 注册。注册完成后,使用注册的用户名密码即可登录本系统。

| 北北古北海比小大德田                              | 单位注册     |                                     |  |  |
|-----------------------------------------|----------|-------------------------------------|--|--|
| <b>1F40</b> 尔生源华亚生自理                    | 用户名      | 输入用于登录系统的用户名                        |  |  |
|                                         | 单位名称     | 增入单位各称全称                            |  |  |
|                                         | 统一社会信用代码 | "输入单位统一社会信用代码                       |  |  |
| A test1                                 | 经办人      | "具体业务分经办人                           |  |  |
| fi : :::::::::::::::::::::::::::::::::: | 经办人手机    | "用于接收运信遭知及线回告问                      |  |  |
| 图片验证码<br>DKIP 看不清                       | 登录密码     | "密码长度为8~15位,包含大写字母、小写字母、数字或符珠字符中的三种 |  |  |
| 登录单位注册                                  | 密码输认     | "四次衛队造委告防                           |  |  |
|                                         |          |                                     |  |  |

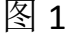

图 2

#### 二、指标申报

点击左侧菜单的"指标申报"进入指标申报模块。

1、点击"新增指标申报"(图 3),在弹出的窗口中顺序填写相关信息, 点击"保存",保存后窗口关闭,申报列表会出现未提交的申报信息 (图 4);

2、如果需要修改可以点击申报列表后面的"修改"按钮进行修改;

3、如果确认数据填写无误后,点击申报列表后面的"上报"按钮,在

弹出的确认对话框中(图5),选择"主管单位"并勾选填报承诺,点击"保存"即可完成指标申报,等待主管单位及人社局审核。 4、请及时关注"申报状态",如果"审核不通过"可以修改信息后, 重新上报。

| 朝阳区人力社保局 | test0    |          |
|----------|----------|----------|
|          | 《 ① 指标申报 | ŧ ×      |
| 指标申报     | 新增指标申报   |          |
| 指标查询     | ID 年度    | 单位之称 统一作 |
| 指标退回     |          |          |
| 修改信息     |          |          |
|          |          |          |

(图3)

| 新  | 曾指标申报           |       |        |      |      |      |          |  |
|----|-----------------|-------|--------|------|------|------|----------|--|
| ID | 年度              | 单位名称  | 统一信用代码 | 指标需求 | 申报状态 | 申报时间 | 操作       |  |
| 1  | 2021            | test0 | test0  | 1    | 未提交  |      | 修改 上报 查看 |  |
| <  | < 1 > 到版 1 页 M定 |       |        |      |      |      |          |  |

(图4)

| 上报                   |                                                                                                    | ×       |
|----------------------|----------------------------------------------------------------------------------------------------|---------|
| 申报单位                 |                                                                                                    |         |
| 申报年度                 | 2021                                                                                                    |         |
| 指标需求                 | 2                                                                                                    |         |
| 主管单位                 |                                                                                                    | -       |
| ✓ 本单位<br>申报情<br>理, ź | 2对系统中填报的数据进行了认真审核,保证所填写数据真实有效,无任何虚<br>情况。若因本单位未履行审查职责造成申报材料虚假的,本单位愿意接受行政<br>特承担由此带来的法律后果。上报后不能修改,请谨慎操作。 | ·假<br>处 |
|                      | <b>保存</b> 取消                                                                                            |         |

## 三、指标查询

点击左侧菜单的"指标查询"进入指标查询模块。

指标审核通过后,可以在此模块里查询年度指标数量(图 6)。

| ☞ 非北京生源毕业生管理 🔺 | « |    | 指标查询 ×   |      |        |      |       | >>    | ~ |
|----------------|---|----|----------|------|--------|------|-------|-------|---|
| 指标申报           |   | ID | 年度       | 单位名称 | 统一信用代码 | 指标数量 | 一年期数量 | 三年期数量 |   |
| 指标查询           |   | 1  | 2021     |      |        | 15   | 10    | 5     |   |
| 指标退回           |   | <  | 1 > 到第 1 | 页确定  |        |      |       |       |   |
| 10 m / - /     |   |    |          |      |        |      |       |       |   |

(图6)

### 四、指标退回

点击左侧菜单的"指标退回"进入指标退回模块。

点击"指标退回申报"(图7),在弹出的窗口中选择申报年度,填写 指标退回数量,上传"退回报告",点击"保存并上报",等待人社局 审核。

| 指标退回申报  |       |    |         | ×      |
|---------|-------|----|---------|--------|
| 申报单位。   |       |    |         |        |
| 申报年度    | 2021  | ~  |         |        |
| 退回一年期数量 |       |    | 指标数量10个 |        |
| 退回三年期数量 |       |    | 指标数量5个  |        |
| 退回报告上传  |       |    |         | ▲ 选择文件 |
|         | 保存并上报 | 取消 |         |        |
|         |       |    |         |        |

(图7)

### 五、修改信息

点击左侧菜单的"修改信息"进入修改经办人和经办人手机模块。

### 六、修改密码

将鼠标放到右上角用户名处,会出现"修改密码"按钮(图8),填写 新旧密码后,点击"保存"即可修改密码。

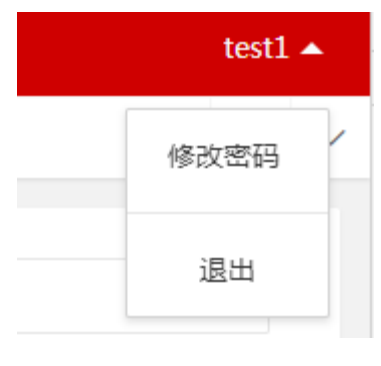

(图8)

2020-12